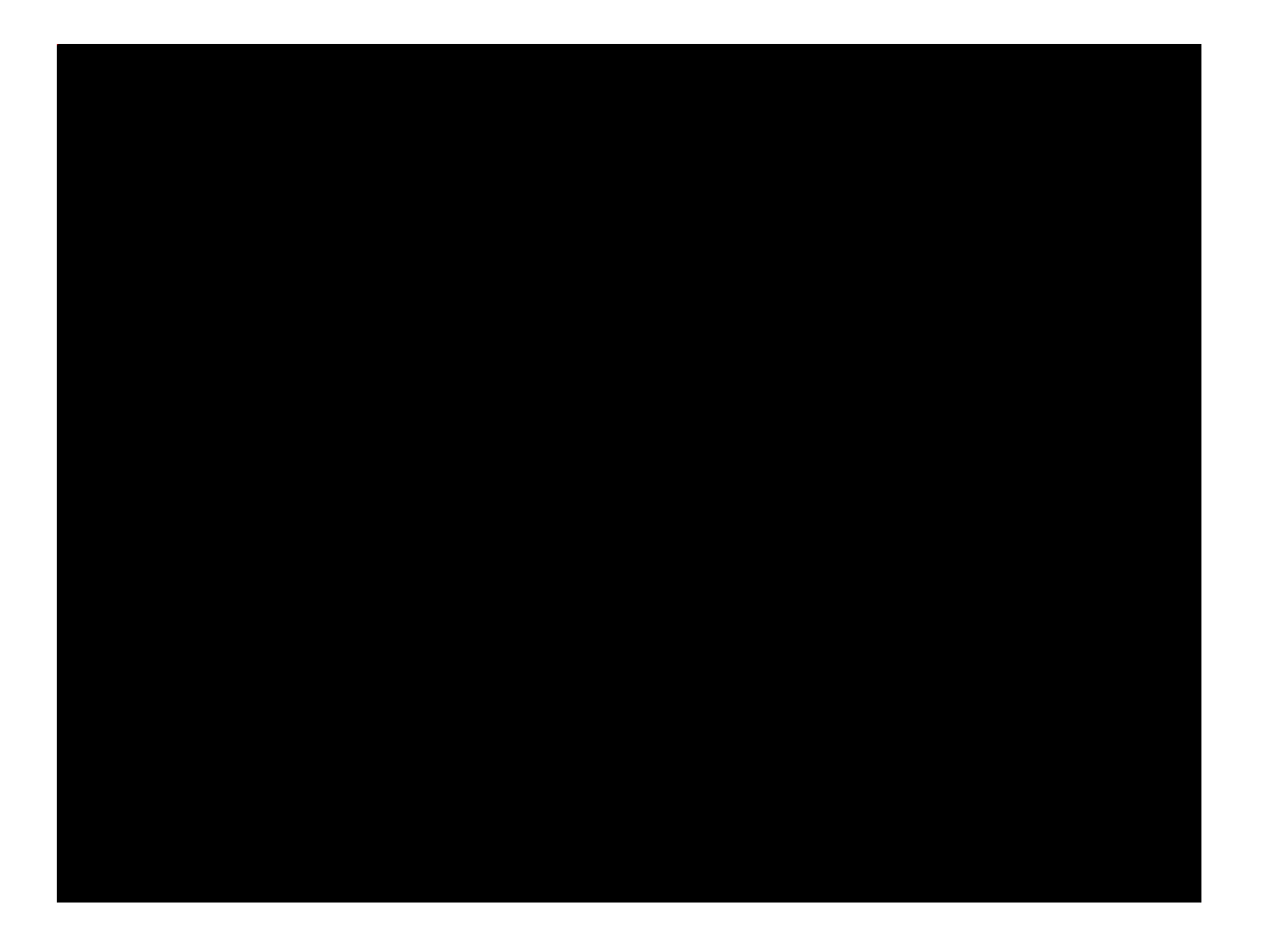

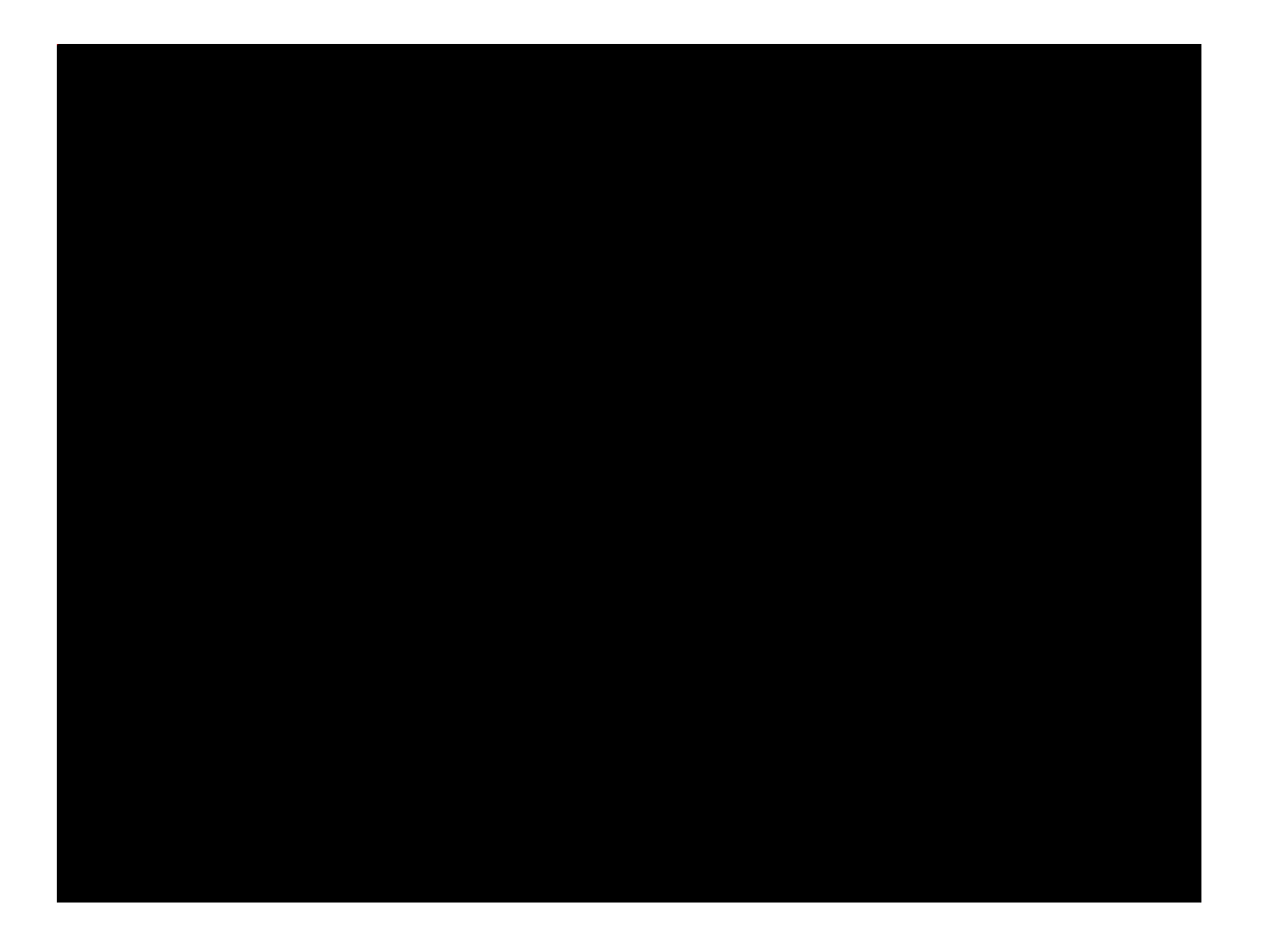

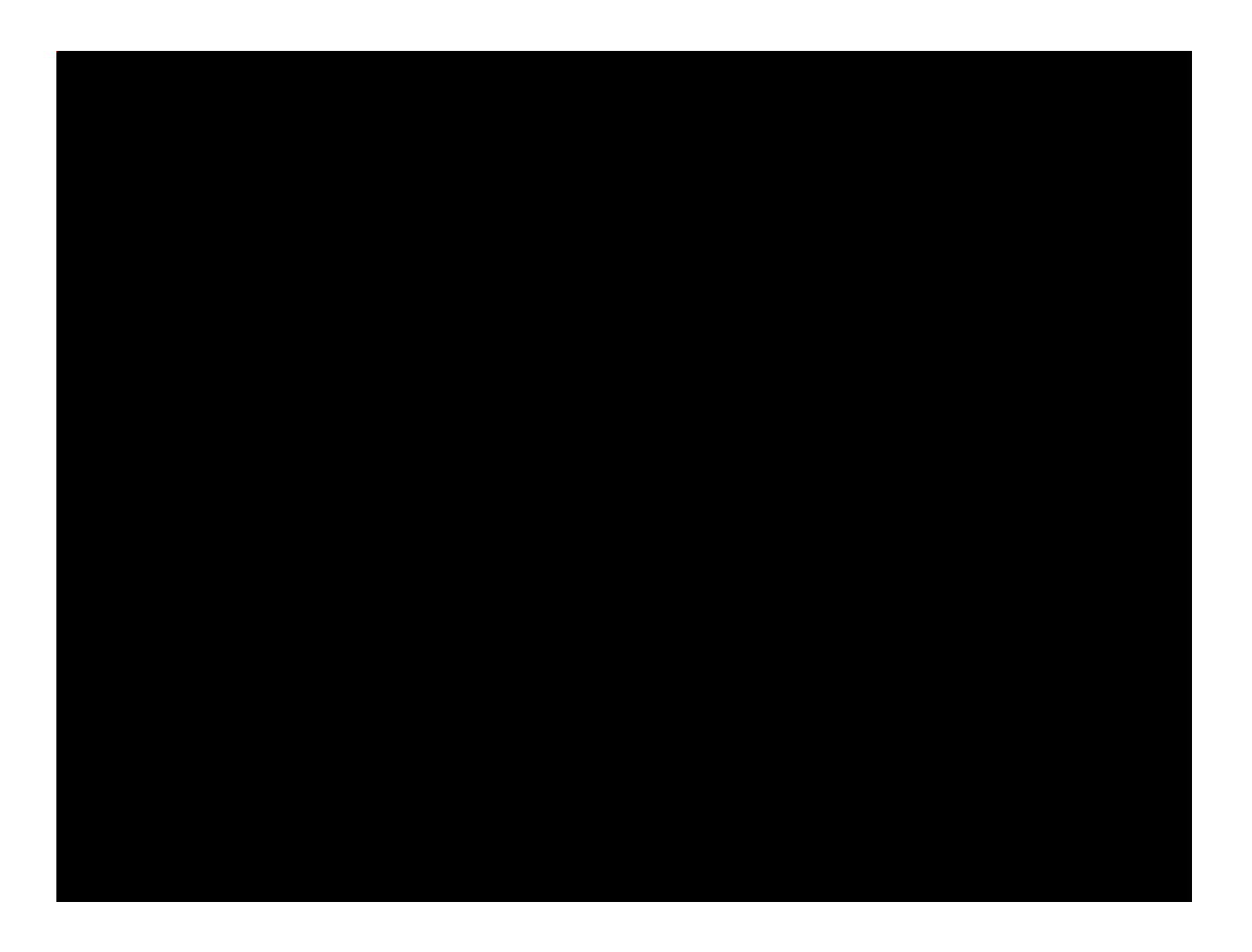

| 🚰 Attendance Enterprise (USER) - Microsoft Intern                            | et Explorer                                                                                                    |                       |                                                      |  |
|------------------------------------------------------------------------------|----------------------------------------------------------------------------------------------------|-----------------------|------------------------------------------------------|--|
| <u>File E</u> dit <u>V</u> iew F <u>a</u> vorites <u>T</u> ools <u>H</u> elp |                                                                                                    |                       | 27                                                   |  |
| 😈 2 cl 💓 🖹 👔                                                                 | e 🕐 / area 🔭 Maran 🖅 🎻 🔅                                                                                        |                       |                                                      |  |
| Go Links » Address 🔄 http://205.202.189.63/attendance/maint.aeu/LOGIN        |                                                                                                    |                       |                                                      |  |
| ttive, 14 Inactive Employees<br>to Sat Mar-27 10 Post Thu Apr-1 10.          |                                                                                                    | Attendance Enterprise | March 23 2010 56 Av<br>Pav Period is Sun Mar-14 10 t |  |
| No Domain                                                                    | Log Off 🥝                                                                                                    | Hide Menu             | Welcome Default Setup Account (                      |  |
|                                                                              |                                                                                                    |                       |                                                      |  |
|                                                                              | in 1990 for the formation of the second second second second second second second second second second second s |                       |                                                      |  |
|                                                                              |                                                                                                    |                       |                                                      |  |
|                                                                              |                                                                                                    |                       |                                                      |  |
|                                                                              |                                                                                                    |                       |                                                      |  |
|                                                                              |                                                                                                    |                       |                                                      |  |
|                                                                              |                                                                                                    |                       |                                                      |  |
|                                                                              |                                                                                                    |                       |                                                      |  |
|                                                                              |                                                                                                    |                       |                                                      |  |
|                                                                              |                                                                                                    |                       |                                                      |  |
|                                                                              |                                                                                                    |                       |                                                      |  |
|                                                                              |                                                                                                    |                       |                                                      |  |
|                                                                              |                                                                                                    |                       |                                                      |  |
|                                                                              |                                                                                                    |                       |                                                      |  |
|                                                                              |                                                                                                    |                       |                                                      |  |
|                                                                              |                                                                                                    |                       |                                                      |  |
|                                                                              |                                                                                                    |                       |                                                      |  |
|                                                                              |                                                                                                    |                       |                                                      |  |
|                                                                              |                                                                                                    |                       |                                                      |  |
|                                                                              |                                                                                                    |                       |                                                      |  |
|                                                                              |                                                                                                    |                       |                                                      |  |
|                                                                              |                                                                                                    |                       |                                                      |  |
|                                                                              |                                                                                                    |                       |                                                      |  |
|                                                                              |                                                                                                    |                       |                                                      |  |
|                                                                              |                                                                                                    |                       |                                                      |  |
|                                                                              |                                                                                                    |                       |                                                      |  |

If you click on the arrows, you will see the adjustments and a red "X" next to them. Clicking on the red "X" will delete the adjustment.

| 🚰 Attendance Enterprise (USER) - Microsoft Internel                          | t Explorer                              |                       |                                                     |  |
|------------------------------------------------------------------------------|-----------------------------------------|-----------------------|-----------------------------------------------------|--|
| <u>File E</u> dit <u>V</u> iew F <u>a</u> vorites <u>T</u> ools <u>H</u> elp |                                         |                       | A.                                                  |  |
|                                                                              | 🕢 🔎 and Kraaff 😿 🖇                      |                       | -                                                   |  |
| ▼ 🛐 Go Links » Address 🔄 http://205.202.189.63/attendance/maint_aewh OGTN    |                                         |                       |                                                     |  |
| ctive, 14 Inactive Employees<br>to Sat Mar-27 10 Post Thu Apr-1 10.          | INFOTRONICS.                            | Attendance Enterprise | March 23 2010 56 A<br>Pay Period is Sun Mar-14 10 t |  |
| 'No Domain                                                                   | Log Off                                 | Hide Menu             | Welcome Default Setup Account (                     |  |
|                                                                              |                                         |                       |                                                     |  |
|                                                                              | ang ang ang ang ang ang ang ang ang ang |                       |                                                     |  |
|                                                                              |                                         |                       |                                                     |  |
|                                                                              |                                         |                       |                                                     |  |
|                                                                              |                                         |                       |                                                     |  |
|                                                                              |                                         |                       |                                                     |  |
|                                                                              |                                         |                       |                                                     |  |
|                                                                              |                                         |                       |                                                     |  |
|                                                                              |                                         |                       |                                                     |  |
|                                                                              |                                         |                       |                                                     |  |
|                                                                              |                                         |                       |                                                     |  |
|                                                                              |                                         |                       |                                                     |  |
|                                                                              |                                         |                       |                                                     |  |
|                                                                              |                                         |                       |                                                     |  |
|                                                                              |                                         |                       |                                                     |  |
|                                                                              |                                         |                       |                                                     |  |
|                                                                              |                                         |                       |                                                     |  |
|                                                                              |                                         |                       |                                                     |  |
|                                                                              |                                         |                       |                                                     |  |
|                                                                              |                                         |                       |                                                     |  |
|                                                                              |                                         |                       |                                                     |  |
|                                                                              |                                         |                       |                                                     |  |
|                                                                              |                                         |                       |                                                     |  |
|                                                                              |                                         |                       |                                                     |  |
|                                                                              |                                         |                       |                                                     |  |
|                                                                              |                                         |                       |                                                     |  |